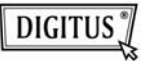

# Док-станция для двух HDD

# Руководство пользователя DA-70544

## Вступление :

DA-70544 это док-станция USB2.0/E-SATA для двух SATA HDD, которая обеспечивает прямой обмен данными между SATA II 3.0G и High-speed USB. Она поддерживает режим который оффлайн-клонирования, позволяет полностью скопировать данные и системные файлы с HDD-источника на HDD-приемник одним касанием пальца.

#### Функциональная схема :

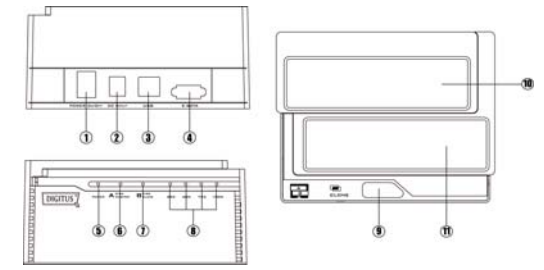

1、 Выключатель питания (ON/OFF) 2、Вход питания

3、 USB разъем 4、 E-SATA разъем 5. Индикатор питания

6、Индикатор слота 'А' 7, Индикатор слота 'В'

8. Индикатор клонирования 9. Клавиша клонирования Предупреждение:

1. При использовании интерфейса E-SATA, возможно

- 1 -

определение только одного HDD в ПК. Если в док-станцию установлены два HDD, будет обнаружен только HDD в слоте 'A' HDD. Если в док-станции установлен лишь один HDD, будут обнаруживаться оба слота 'A' и 'B'.

#### Возможности :

\* Соответствует стандарту международной организации Serial ATA: Serial ATA Revision 2.6

- \* Поддерживает скорость передачи данных по SATA 1.5Гб/3.0Гб
- \* Поддержка "горячей" замены SATA
- \* Поддержка конфигурации Host/Device SATA контроллера
- \* Соответствует электрическому протоколу USB 2.0
- \* Поддержка USB 2.0 High-Speed и Full-Speed
- \* Соответствует транспортному протоколу устройств хранения данных USB
- \* Поддерживает функцию клонирования
- \* Поддержка Win 98/ME/2000/XP/VISTA /WIN7 Mac OS 9.X/10.X /Linux

### КЛОНИРОВАНИЕ:

Перед началом клонирования, обратите внимание на следующие условия:

- Слот 'А' = HDD-источник,
- Слот 'В' = HDD-приемник
- Емкость HDD-приемника **ДОЛЖНА** быть больше чем, HDD-источника, в противном случае операция клонирования не может быть завершена. (Не подходит даже диск такой же емкости)
- Перед началом клонирования, убедитесь в том, что

- 2 -

информация на HDD-приемнике вам не нужна; после начала операции клонирования вся информация на HDD-приемнике будет замещена информацией с HDD-источника.

При подключении к USB функция оффлайн-клонирования отключается.

# Оффлайн-клонирование

а. Установите HDD-источник в слот 'A'; HDD-приемник в слот 'B', затем включите питание

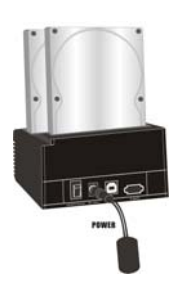

b、После того как начнут светиться индикаторы слотов, DA-70544 будет готов к запуску клонирования.

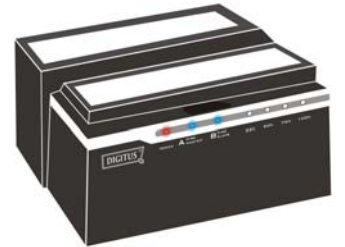

клавишу клонирования в е загорится индикатор клавишу еще раз для подтверждения клонирования. Начнется процесс оффлайн-клонирования.

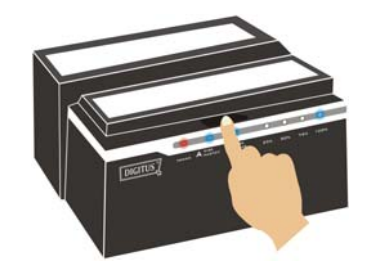

d、Индикатор продвижения клонирования будет мигать и указывать процент продвижения (25%, 50%, 75%, 100%).

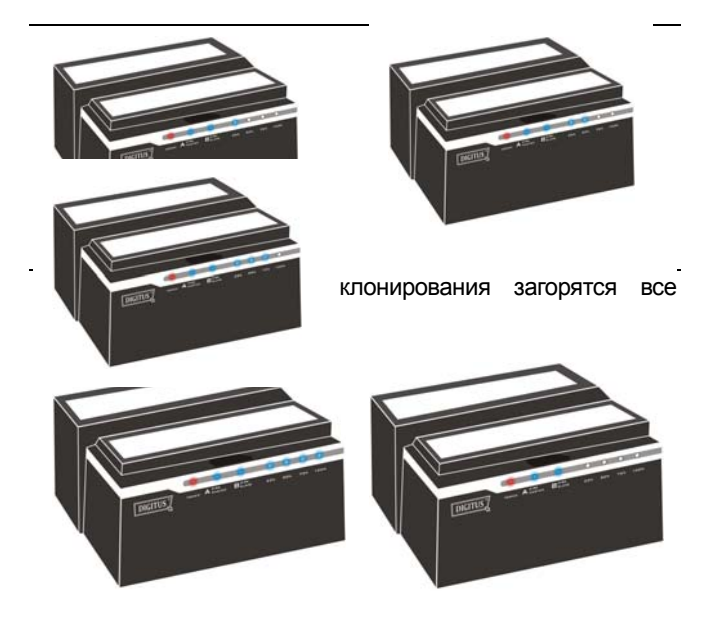

f、 Отключите питание и аккуратно извлеките HDD

## Разметка HDD

а . Откройте Управление дисками и выберите неразмеченную область

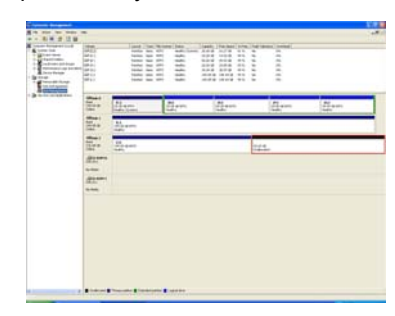

- b、Далее выберите правой кнопкой "Новый раздел"

с、"Далее"

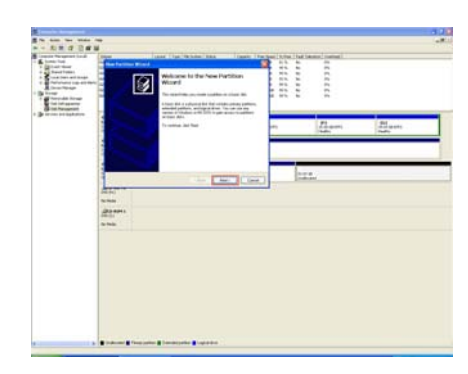

d、Выберите нужное вам и нажмите "Далее"

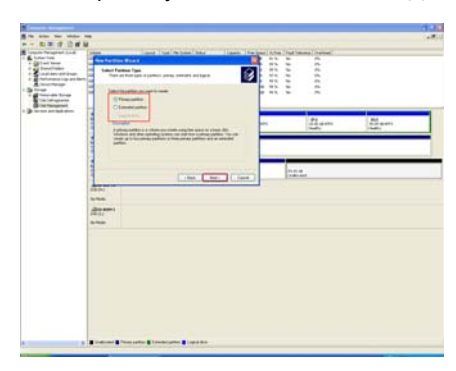

е、Укажите объем нового раздела, затем нажмите "Далее"

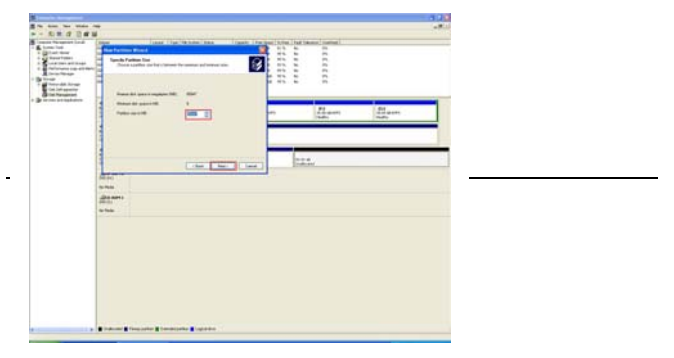

f、 Назначьте букву диска и нажмите "Далее"

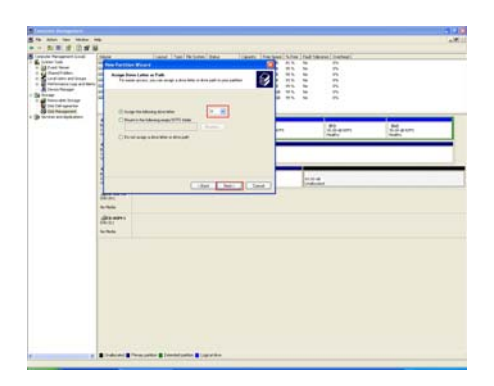

g, Для форматирования нового раздела выберите "быстрое форматирование"

|  | Tant ( has ( histor) ( has ) ( heads )<br>And hashing allow a second head hashing ( heads )<br>The metric of the second head hashing ( heads )<br>The metric of the second head hashing ( head head head head head head head head                                                                                                    |                    |  |
|--|----------------------------------------------------------------------------------------------------|--------------------|--|
|  | Constraints Constraints Constrain | AL<br>Angen<br>New |  |
|  |                                                                                                    |                    |  |

h、Нажмите "Готово"

|                      | II M                                                                                                    | the life section of the life of the                                                                                                    | And the local data                                                                                                    | Contraction of the second second second second second second second second second second second second second s |      |   |
|----------------------|----------------------------------------------------------------------------------------------------|----------------------------------------------------------------------------------------------------|----------------------------------------------------------------------------------------------------|----------------------------------------------------------------------------------------------------|------|---|
| Course tool          | The Party Street                                                                                                    | the state of the second state of the second                                                                                                    |                                                                                                    |                                                                                                    |      |   |
| S Tenthing           |                                                                                                    | Completing the New Portition                                                                                                    | 1 22 2                                                                                                    | -                                                                                                    |      |   |
| a reference og et    |                                                                                                    | Wuterl                                                                                                    |                                                                                                    |                                                                                                    |      |   |
| Torigi               |                                                                                                    | Terries services and a complete the first design of services                                                                                                    |                                                                                                    |                                                                                                    |      |   |
| Int Despire to       |                                                                                                    | The married he belowg within                                                                                                    |                                                                                                    |                                                                                                    |      |   |
| Street and Australia |                                                                                                    | Parties and Paragraphics                                                                                                    | -                                                                                                    |                                                                                                    |      | _ |
|                      |                                                                                                    | There are start of                                                                                                    | -                                                                                                    | 171.000                                                                                                    | 1.94 |   |
|                      |                                                                                                    | Characterized and Table                                                                                                    |                                                                                                    | 10000                                                                                                    | 1400 |   |
|                      |                                                                                                    | there have be                                                                                                    |                                                                                                    |                                                                                                    |      |   |
|                      |                                                                                                    | To reach was the feat.                                                                                                    |                                                                                                    |                                                                                                    |      |   |
|                      |                                                                                                    |                                                                                                    | and the second second se |                                                                                                    |      |   |
|                      |                                                                                                    |                                                                                                    |                                                                                                    |                                                                                                    |      | _ |
|                      | 4                                                                                                    | Column L. Sum L. Com                                                                                                    | - F                                                                                                    |                                                                                                    |      |   |
|                      | Acres .                                                                                                    | And the Contract of the local division of the local division of th | _                                                                                                    |                                                                                                    |      |   |
|                      | and the second second s |                                                                                                    |                                                                                                    |                                                                                                    |      |   |
|                      | 100 ( D) ( D)                                                                                                    |                                                                                                    |                                                                                                    |                                                                                                    |      |   |
|                      | 20.01                                                                                                    |                                                                                                    |                                                                                                    |                                                                                                    |      |   |
|                      | 16/16/1                                                                                                    |                                                                                                    |                                                                                                    |                                                                                                    |      |   |
|                      | the second second second second second second second second second second second second second second second s                                                                                                    |                                                                                                    |                                                                                                    |                                                                                                    |      |   |
|                      |                                                                                                    |                                                                                                    |                                                                                                    |                                                                                                    |      |   |
|                      |                                                                                                    |                                                                                                    |                                                                                                    |                                                                                                    |      |   |
|                      |                                                                                                    |                                                                                                    |                                                                                                    |                                                                                                    |      |   |
|                      |                                                                                                    |                                                                                                    |                                                                                                    |                                                                                                    |      |   |
|                      |                                                                                                    |                                                                                                    |                                                                                                    |                                                                                                    |      |   |
|                      |                                                                                                    |                                                                                                    |                                                                                                    |                                                                                                    |      |   |
|                      |                                                                                                    |                                                                                                    |                                                                                                    |                                                                                                    |      |   |
|                      |                                                                                                    |                                                                                                    |                                                                                                    |                                                                                                    |      |   |
|                      |                                                                                                    |                                                                                                    |                                                                                                    |                                                                                                    |      |   |
|                      |                                                                                                    |                                                                                                    |                                                                                                    |                                                                                                    |      |   |
|                      |                                                                                                    |                                                                                                    |                                                                                                    |                                                                                                    |      |   |
|                      |                                                                                                    |                                                                                                    |                                                                                                    |                                                                                                    |      |   |
|                      |                                                                                                    |                                                                                                    |                                                                                                    |                                                                                                    |      |   |

і、 Раздел готов, теперь новый раздел будет доступен.

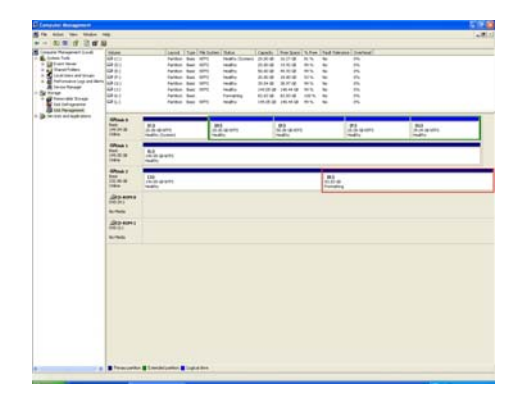

- 9 -